## How to Search for Honors Courses

Honors courses at Montgomery College are designated as follows:

- Courses with an HC suffix are honors sections (e.g. ENGL 102HC). An honors section of a course has fewer seats than its non-honors counterparts and all students in the section are honors students.
- Courses with an HM suffix are honors modules (e.g. MATH 181HM). An honors module is attached to a regular section of the same course. Students registered for the HM are also in the regular section that the HM is attached to. Honors modules have between 1 and 5 seats.
- Courses with an HONR prefix are honors seminars (e.g. HONR 101AA). An honors seminar is a general elective course and all students in the seminar are honors students.

Notes:

- Students should read the section notes for honors courses for eligibility requirements. Some honors courses are offered by a specific honors program at Montgomery College, such as <u>Renaissance Scholars</u> or <u>Montgomery Scholars</u> and registration is limited to students in those programs.
- For additional information about honors at Montgomery College, please visit <u>Honors</u> <u>Montgomery College, Maryland</u>.

Search for Honors Courses:

- 1. Go to Advanced Search.
- 2. Choose the term and click Submit.
- 3. On the next screen, follow the instructions on the page to select subject(s), campus, etc.
- 4. Under Attribute Type, select Honors Course
- 5. Click Class Search